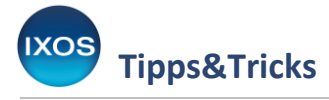

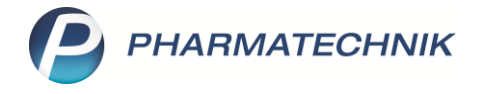

## KassenTV: Digitalen Bon auf Kundendisplay anzeigen

Mit der optionalen Lizenz **kassenTV** können Sie auf den Kundendisplays an Ihren HV-Arbeitsplätzen viel Mehrwert für Ihre Kunden und die Apotheke schaffen. Wartezeiten werden unterhaltsam überbrückt und Ihre Kunden fühlen sich besser informiert.

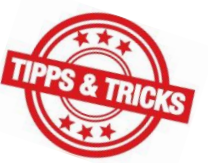

Neben der Präsentation von Inhalten wie Nachrichten, Apotheken- und Gesundheitsinformationen kann das Display auch zur Übermittlung **digitaler Kassenbons** dienen.

Der Bon wird mittels 2D-Code angezeigt und kann mit einem Mobilgerät gescannt und weiterverarbeitet werden.

Wie Sie die Anzeige des digitalen Bons in IXOS konfigurieren, lesen Sie in diesem Artikel.

Wenn Sie den Kassenbon stets digital auf dem Kundendisplay ausgeben, sind damit auch die Vorgaben der Kassensicherungsverordnung (KassenSichV) zur Belegausgabe erfüllt – papierlos, umweltschonend und bequem.

Wünscht ein Kunde dennoch einen Papierbon, können Sie diesen jederzeit zusätzlich aus dem Kassenbildschirm heraus drucken.

## Im Menü Systempflege finden Sie den Firmenstamm.

Wechseln Sie dort auf die Seite Kundendisplay.

Im unteren Bereich unter **Grundeinstellungen** befindet sich die Einstellung für den digitalen Bon.

| ✓ Firmenstamm               |                                                                                                    |   |  |
|-----------------------------|----------------------------------------------------------------------------------------------------|---|--|
| Name                        |                                                                                                    |   |  |
| Kobold Apotheke             |                                                                                                    |   |  |
| Stammdaten                  | Grundeinstellungen                                                                                                 |   |  |
| <u>F</u> inanzen            | Kopfzeilentext Willkommen in Ihrer Logo                                                                            |   |  |
| <u>Z</u> usatzmodule        | Fußzeilentext Sie werden bedient von                                                                               |   |  |
| <u>R</u> echenzentrum       | ✓ Bedienername einfügen                                                                                            |   |  |
| secur <u>P</u> harm         | Schriftfarbe                                                                                                    |   |  |
| <u>L</u> ogos               | Bildschirmschoner nie anzeigen optional anzeigen                                                                   |   |  |
| <u>Ö</u> ffnungszeiten      | Vollbildanzeige immer anzeigen (außer im Notdienst)   Art immer anzeigen (auch im Notdienst)   Anzeigedauer in Sek |   |  |
| <u>A</u> nschriften         | mp4-Video App_Werbung.mp4 20                                                                                       |   |  |
| <u>B</u> elieferungsanfrage |                                                                                                    |   |  |
| K <u>u</u> ndendisplay      |                                                                                                    |   |  |
| <u>K</u> ommunikation       | kassenTV                                                                                                    |   |  |
| MMR und BI-Portal           | ✓ Nachrichten                                                                                                    |   |  |
|                             | ✓ Wetter                                                                                                    |   |  |
| <u>C</u> onnect             | Spruch der Woche                                                                                                   |   |  |
| Laufende <u>N</u> ummern    | ✓ Nützliches Wissen                                                                                                |   |  |
|                             | Meine Apotheke                                                                                                    |   |  |
| MEP24web                    |                                                                                                    | _ |  |
| Alt F1                      | F11                                                                                                    |   |  |

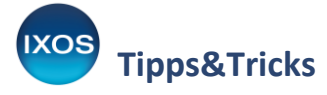

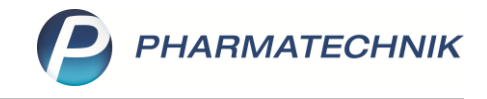

Wählen Sie hier aus, in welchen Fällen Sie den digitalen Bon auf dem Display anzeigen möchten, und bestätigen Sie die Änderungen mit **Speichern – F1**.

- Ÿ
- Wir empfehlen, die Einstellung "immer anzeigen" zu wählen, so dass jeder Kunde die Möglichkeit hat, den digitalen Bon über sein Mobilgerät einzuscannen. Damit werden auch die Vorgaben der Kassensicherungsverordnung zur Belegausgabepflicht erfüllt, ohne dass ein Bondruck erforderlich ist.
- Dabei können Sie auch auswählen, ob die Anzeige des Bon-Codes auch während des Notdienstes erfolgen soll oder nicht.
- Bei der Einstellung "optional anzeigen" können Sie vor Verkaufsabschluss auswählen, ob Sie den digitalen Bon erzeugen möchten oder nicht.

Entsprechend Ihrer Konfiguration erscheint der Bon nun als 2D-Code auf dem Kundendisplay.

| Willkommen in Ihrer<br>Tal Apotheke |                                   |  |  |
|-------------------------------------|-----------------------------------|--|--|
|                                     | 11,40 € <sub>Summe</sub>          |  |  |
| Ihr digitaler Bon                   | 12,00 € Gegeben<br>0.60 € Zurück  |  |  |
| Sie werden bedient von              | Herrn Schill 29.07.2022 10:58 Uhr |  |  |

Ausführliche Informationen zur Konfiguration Ihrer Kundendisplays finden Sie wie gewohnt in der <u>IXOS</u> <u>Onlinehilfe</u>.

Wenn Sie noch keine kassenTV-Lizenz nutzen, können Sie diese unkompliziert direkt in IXOS bestellen. Nutzen Sie dazu im **Firmenstamm** auf der Seite **Kundendisplay** den Button **kassenTV** jetzt bestellen.